# || Parallels<sup>®</sup>

### How to detect AT&T AllAcess as installed application in Application Portal of Parallels Mac Management for Microsoft SCCM

• Parallels Device Management

## Symptoms

How to detect AT&T AllAcess as installed application in Application Portal of Parallels Mac Management for Microsoft SCCM

## Resolution

- 1. Click on *AT&T AllAcess* application in **Software Library -> Overview -> Application Management -> Applications**.
- 2. Open **Deployment Types** tab in the bottom pane.
- 3. Right click on AT&T AllAcess deployment type and click **Properties** in opened context menu.
- 4. Open Detection Method tab in {AT&T AllAcess-app-name} Mac OS X Properties dialog.
- 5. Select row with *Package ID* and click on **Edit Clause**.
- 6. Copy the Value field. Close the dialog clicking on Cancel.
- 7. Select row with Application Bundle ID and click on Edit Clause.
- 8. Paste the copied version in the Value field. Click OK
- 9. Click OK in {AT&T AllAcess-app-name} Mac OS X Properties dialog.

#### **Alternative solution**

- 1. Check the version value using **steps 1-6** from instruction above.
- 2. Remove existing clauses and create new detection rule containing only one clause **Application bundle ID** with the following settings:

```
Application bundle ID = com.AT&T.AllAccess
Data Type = String
Operator = Equals
Value = <version>
```

where <version> is the copied value in step 1, e.g. 10.1.299.2

© 2024 Parallels International GmbH. All rights reserved. Parallels, the Parallels logo and Parallels Desktop are registered trademarks of Parallels International GmbH. All other product and company names and logos are the trademarks or registered trademarks of their respective owners.